# Flowfact Mail OAuth Einrichtung

# <u>Inhalt</u>

| Einleitung                                                        | 1  |
|-------------------------------------------------------------------|----|
| 1 Systemvoraussetzungen                                           | 1  |
| 2 Registrierung des Flowfact Maildienstes in AzureActiveDirectory | 2  |
| 2.1 Anmelden im Azure Portal                                      | 2  |
| 2.2 Registrieren der Applikation                                  | 3  |
| 2.3 Einstellen der Umleitungs URI                                 | 5  |
| 2.4 Einstellen der API Berechtigungen                             | 8  |
| 3 Berechtigungen für SMTP Versand überprüfen                      | 9  |
| 4 Ermitteln der benötigten IDs                                    | 12 |
| 5 Administration - OAuth Konfiguration Performer Mail             | 13 |
| 5.1 Administration - Datenverteilung auf gleichartige Konten      | 18 |
| 6 Benutzer - OAuth Konfiguration Performer Mail                   | 21 |
| 7 Abschluß                                                        | 22 |
| 8 Danksagung                                                      | 24 |

# Einleitung

Diese Anleitung erklärt die Vorgehensweise zur Konfiguration des Flowfact Maildienstes zur Anmeldung an Office365 mittels oAuth2, oder der modernen Anmeldung, wie es bei Microsoft heißt.

Voraussetzung ist der administrative Zugriff auf das Office365 Konto und das Vorliegen einer aktuellen Performer-Version.

Zudem müssen die unter Punkt 1 aufgelisteten Softwarevoraussetzungen erfüllt sein.

## 1 Systemvoraussetzungen

| Software               | Version                                | Anmerkungen            |
|------------------------|----------------------------------------|------------------------|
| Microsoft Windows      | Ab Windows Server 2012 /<br>Windows 10 | Empfohlen              |
| Flowfact Performer CRM | Ab 19.0.1090                           | Flowfact Performer Neo |
|                        |                                        |                        |

# 2 Registrierung des Flowfact Maildienstes in AzureActiveDirectory

Um den Maildienst mit OAuth nutzen zu können muss die Anwendung zunächst im Azure Active Directory des Office365 Mandanten registriert werden. Hierfür benötigen Sie einen Account mit der zugewiesenen Rolle ,globaler Administrator'.

| _   | Benutzer                          |   |                                                                               |          |
|-----|-----------------------------------|---|-------------------------------------------------------------------------------|----------|
| ٩   | Suche                             | ~ | + Zuweisungen hinzufügen $ 	imes $ Zuweisungen entfernen $$ O Aktualisieren   | l A      |
| 8   | Übersicht                         |   | Administratorrollen                                                           |          |
|     | Überwachungsprotokolle            |   | Administratorrollen können verwendet werden, um Zugriff auf Azure AD und ande | ere Mici |
| Э   | Anmeldeprotokolle                 |   | P Nach Name oder Beschreibung suchen <sup>+</sup> ∀ Filter hinzufügen         |          |
| Þ   | Diagnose und<br>Problembehandlung |   | Rolle                                                                         | ↑↓       |
|     |                                   |   | 🗌 🍰 Globaler Administrator                                                    |          |
| Ver | walten                            |   |                                                                               |          |
| 2,  | Zugewiesene Rollen                |   |                                                                               |          |
|     |                                   |   |                                                                               |          |

### 2.1 Anmelden im Azure Portal

Zur Anmeldung am Portal zur Adresse <u>https://portal.azure.com</u> navigieren und mit dem Administrator Benutzer anmelden.

Nach erfolgreicher Anmeldung wechseln wir in die Active Directory Verwaltung.

| = | Microsoft Azure | ,P Search resources, services, and docs (G+/)                                                                                                    | E & 4 & 0 & 2   |
|---|-----------------|----------------------------------------------------------------------------------------------------|-----------------|
|   |                 |                                                                                                    |                 |
|   |                 | Start with an Azure free trial         Manage Azure Active Directory         Access student benefits           Get 3000 free credit board Azure products and services.         Manage access sets mult policies, and enhance security         Get free software, Azure Active Directory.         Get the software Azure Active Directory.         Get the software Azure Active Directory.         Get the software Azure Active Directory.         Tools for Teaching after you verify you academic student security.           Start         Learn more 0 <sup>4</sup> Yew         Learn more 0 <sup>4</sup> Explore         Learn more 0 <sup>4</sup> | y<br>anus       |
|   |                 | Azure services                                                                                                    |                 |
|   |                 | Image: Create a quicktart     Virtual     App Services     Storage     SQL databases     Azure Cosmos     Kubernetes     Function App     More services       Create a quicktart     Creater     Creater     App Services     Storage     SQL databases     Azure Cosmos     Kubernetes     Function App     More services                                                                                                    | →<br>+ services |
|   |                 | Resources                                                                                                    |                 |
|   |                 | Recent Favorite                                                                                                    |                 |
|   |                 | Name Type Last Viewed                                                                                                    |                 |
|   |                 |                                                                                                    |                 |

## 2.2 Registrieren der Applikation

In der Verwaltung scrollen wir ganz nach unten und wählen die Schaltfläche für die Registrierung einer Anwendung.

Achtung! Nicht "Unternehmensanwendung hinzufügen" wählen, sondern die Registrierung.

| Microsoft Azure                                              | P Search resources, services, and docs (G+/)                                                                                                    |                                                                                     | 5 <b>6</b> 4 🚳 7 |   |
|--------------------------------------------------------------|----------------------------------------------------------------------------------------------------|-------------------------------------------------------------------------------------|------------------|---|
| Home >                                                       |                                                                                                    |                                                                                     |                  |   |
| Azure Active Directory                                       | Overview                                                                                                    |                                                                                     |                  | × |
| 0                                                            | 🏾 🕂 🖞 🖉 Manage tenants 🔀 What's new 🛛 🗔 Preview features 🛛 🖗 Got feedback? 🗸                                                                              |                                                                                     |                  |   |
| <ul> <li>Overview</li> </ul>                                 |                                                                                                    |                                                                                     |                  | ~ |
| Preview features                                             | Microsoft Entra has a simpler, integrated experience for managing all your Identity and Access Management needs. Try the ne                               | w Microsoft Entra admin center (Preview))                                           |                  |   |
| X Diagnose and solve problems                                | Learn more 🖸                                                                                                    |                                                                                     |                  | ^ |
| Manage                                                       |                                                                                                    |                                                                                     |                  |   |
| 💄 Users                                                      | My feed                                                                                                    |                                                                                     |                  |   |
| 🐣 Groups                                                     |                                                                                                    | A Arrest 4D Connect                                                                 |                  |   |
| External Identities                                          | 4a98e292-a0ed-4e15-a2ca-28fe45b930e9                                                                                                    | O Not enabled                                                                       |                  |   |
| Roles and administrators                                     | Global administrator and 7 other roles Secure score updates can take up to 48 hours.                                                                      | Sync has never run                                                                  |                  |   |
| Administrative units                                         | View profile View secure score                                                                                                    | Go to Azure AD Connect                                                              |                  |   |
| Enterprise applications                                      |                                                                                                    |                                                                                     |                  |   |
| Devices                                                      | Feature highlights                                                                                                    |                                                                                     |                  |   |
| App registrations                                            |                                                                                                    |                                                                                     |                  |   |
| Identity Governance                                          | Access reviews Authentication methods                                                                                                    | Azure AD Domain Services                                                            |                  |   |
| Application proxy                                            | A Make sure only the right people have continued access. Configure your users in the authentication methods policy to enable passwordless authentication. | <ul> <li>Lift-and-shift legacy applications run<br/>premises into Azure.</li> </ul> | ning on-         |   |
| <ul> <li>Custom security attributes<br/>(Preview)</li> </ul> |                                                                                                    |                                                                                     |                  |   |
| 🔓 Licenses                                                   |                                                                                                    |                                                                                     |                  |   |
| Azure AD Connect                                             | Specify the list of tenants that their users are                                                                                                    |                                                                                     |                  |   |
| 🐖 Custom domain names                                        | permitted to access.                                                                                                    |                                                                                     |                  |   |
| Mobility (MDM and MAM)                                       |                                                                                                    |                                                                                     |                  |   |
| Password reset                                               | Oulde actions                                                                                                    |                                                                                     |                  |   |
| Company branding                                             | Quick actions                                                                                                    |                                                                                     |                  |   |
| User settings                                                |                                                                                                    |                                                                                     |                  |   |
| Properties                                                   | Add user Add aroun Add enterprise Add antication                                                                                                    |                                                                                     |                  |   |
| https://portal.azure.com/#view/Microsoft AAD                 | D IAM/ActiveDirectoryMenuBlade/~/RegisteredApps application registration                                                                                  |                                                                                     |                  |   |

Auf der folgenden Seite vergeben wir einen beliebigen Namen für die Registrierung des Maildienstes und klicken auf "registrieren".

| Dashboard > >                                                                                                    |  |  |  |
|----------------------------------------------------------------------------------------------------|--|--|--|
| Anwendung registrieren                                                                                                    |  |  |  |
|                                                                                                    |  |  |  |
| * Name                                                                                                    |  |  |  |
| Der dem Benutzer gezeigte Anzeigename für diese Anwendung. (Dieser kann später geändert werden.)                                                                                                    |  |  |  |
| ffMailDienst 🗸                                                                                                    |  |  |  |
|                                                                                                    |  |  |  |
| Unterstützte Kontotypen                                                                                                    |  |  |  |
| Wer kann diese Anwendung verwenden oder auf diese API zugreifen?                                                                                                    |  |  |  |
| ● Nur Konten in diesem Organisationsverzeichnis (nur " 🖬 🗤 🗤 🗤 🗤 💭 🖉 🖉 – einzelner Mandant)                                                                                                    |  |  |  |
| 🔿 Konten in einem beliebigen Organisationsverzeichnis (beliebiges Azure AD-Verzeichnis – mehrinstanzenfähig)                                                                                                    |  |  |  |
| Konten in einem beliebigen Organisationsverzeichnis (beliebiges Azure AD-Verzeichnis – mehrinstanzenfähig) und persönliche<br>Microsoft-Konten (z. B. Skype, Xbox)                                                                                                    |  |  |  |
| O Nur persönliche Microsoft-Konten                                                                                                    |  |  |  |
| Entscheidungshilfe                                                                                                    |  |  |  |
| Umleitungs-URI (optional)                                                                                                    |  |  |  |
| Die Authentifizierungsantwort wird nach erfolgreicher Authentifizierung des Benutzers an diesen URI zurückgegeben. Die Angabe ist zum<br>jetzigen Zeitpunkt optional und kann später geändert werden. Für die meisten Authentifizierungsszenarien ist jedoch ein Wert erforderlich. |  |  |  |
| Plattform auswählen V Beispiel: https://example.com/auth                                                                                                    |  |  |  |

Indem Sie den Vorgang fortsetzen, stimmen Sie den Microsoft-Plattformrichtlinien zu. 🗹

Registrieren

Wählen Sie als unterstützten Kontotyp den ersten Punkt – ,Nur Konten in diesem Organisationsverzeichnis' und übernehmen Sie Ihre Änderungen indem Sie den ,Registrieren' Button unten links anklicken.

Nun gelangen wir auf die Übersichtsseite der neu erstellten Registrierung.

Als erstes erstellen wir einen geheimen Clientschlüssel / Secret. Dieses wird bei der ersten Anmeldung zum Abrufen eines Access-tokens benötigt.

| 👯 FFMailDienst    | \$ |                     |                       |  |                         |                                  |
|-------------------|----|---------------------|-----------------------|--|-------------------------|----------------------------------|
| ₽ Suchen (STRG+/) | ~  | 📋 Löschen 🕀 Endpunk | te 💀 Vorschaufeatures |  |                         |                                  |
| ubersicht         |    | A Zucommonfossung   |                       |  |                         |                                  |
| Schnellstart      |    | Anzeigename         | : FFMailDienst        |  | Clientanmeldeinformatio | Zertifikat, Geheimnis hinzufügen |
|                   |    |                     |                       |  |                         |                                  |

Erzeugen Sie einen neuen geheimen Clientschlüssel.

| 💡 FFMailDienst   Ze          | ertif | ikate & Geheimnisse 🛷 …                                                                                                    | $\times$ |
|------------------------------|-------|----------------------------------------------------------------------------------------------------|----------|
| ₽ Suchen (STRG+/)            | ~     | R Haben Sie Feedback für uns?                                                                                                    |          |
| 📕 Übersicht                  |       | Anhand von Anmeldeinformationen können vertrauliche Anwendunoen sich beim Authentifizierunosdienst identifizieren, wenn sie Token (über ein HTTPS-Schema) an ei                  | nem      |
| i Schnellstart               |       | adressierbaren Webspeicherort erhalten. Für eine höhere Sicherheitsstufe wird empfohlen, ein Zertifikat (anstelle eines Clientgeheimnisses) als Anmeldeinformation zu verwenden. |          |
| 🚀 Integrations-Assistent     |       |                                                                                                    |          |
| Verwalten                    |       | 1 Anwendungsregistrierungszertifikate. Geheimnisse und Verbundanmeldeinformationen finden Sie auf den Registerkarten unten.                                                      | $\times$ |
| 🧮 Branding und Eigenschaften |       |                                                                                                    |          |
| Authentifizierung            |       | Zertifikate (0) Geheime Clientschlüssel (0) Verbundanmeldeinformationen (0)                                                                                                    |          |
| 📍 Zertifikate & Geheimnisse  |       |                                                                                                    |          |
| Tokenkonfiguration           |       | Eine geheime Zeichenfolge, die von der Anwendung beim Anfordern eines Tokens als Identitätsnachweis verwendet wird. Wird auch als Anwendungskennwort bezeichr                    | iet.     |
| - API-Berechtigungen         |       | + Neuer geheimer Clientschlüssel                                                                                                    |          |

Geben Sie eine Beschreibung für dieses Geheimnis ein und eine Gültigkeitsdauer ...

| Geheimen Clientschlüs | sel hinzufügen          | ×      |
|-----------------------|-------------------------|--------|
| Beschreibung          | ClientSecret Maildienst |        |
| Gültig bis            | 24 Monate               | $\sim$ |

Speichern Sie den <u>Wert</u> des geheimen Client-Secrets an einer sicheren Stelle, da er zu einem späteren Zeitpunkt nicht mehr angezeigt wird.

| ClientSecret Maildienst 22.7 | .7.2024 ubc8Q~AKaRHacjUwre74tKgi5 | 54Mzv_nli 🗅 ca701446-2557-41c5-83c0-9b3a433cb4b4 🗅 🣋 |
|------------------------------|-----------------------------------|------------------------------------------------------|
|------------------------------|-----------------------------------|------------------------------------------------------|

Gehen Sie wieder in die Übersicht der Registrierung

Als nächstes fügen wir hier die Umleitungs-URI hinzu ...

| 🚯 FFMailDienst 🖈             |                                                                                                 | ×                                          |
|------------------------------|-------------------------------------------------------------------------------------------------|--------------------------------------------|
| Suchen (STRG+/)              | « 间 Löschen 🌐 Endpunkte 💀 Vorschaufeatures                                                      |                                            |
| 📕 Übersicht                  |                                                                                                 |                                            |
| n Schnellstart               | Zusammentassung                                                                                 |                                            |
| 🚀 Integrations-Assistent     | Anzeigename<br>FFMailDienst                                                                     |                                            |
| Verwalten                    | Anwendungs-ID (Client)<br>5 <b>1111168</b> -a <b>14-4</b> 3-b <b>1</b> 5-9 <b>116 f clie</b> 3e | Umleitungs-URIs<br>- <u>URI hinzufügen</u> |
| 🔤 Branding und Eigenschaften | Objekt-ID                                                                                       | Anwendungs-ID-URI                          |
| Authentifizierung            | e <b>nder die die die die die die die die die die</b>                                           | Anwendungs-ID-URI hinzufügen               |
| 📍 Zertifikate & Geheimnisse  | e <b>minib</b> b-8 <b>1</b> 1-4 <b>1</b> b-b <b>1</b> c-f <b>1</b> and fa                       | FFMailDienst                               |
| Tokenkonfiguration           | Unterstützte Kontotypen<br>Nur meine Organisation                                               |                                            |

Dies führt uns in die Authentifizierungskonfiguration der Anwendungsregistrierung.

## 2.3 Einstellen der Umleitungs URI

In der Authentifizierungskonfiguration klicken wir zunächst auf Plattform hinzufügen.

| ● FFMailDienst   Auther    | entifizierung 🖈 …                                                                                                    |
|----------------------------|----------------------------------------------------------------------------------------------------|
| ₽ Suchen (STRG+/) «        | 校 Haben Sie Feedback für uns?                                                                                                    |
| ubersicht Übersicht        | Plattformkonfigurationen                                                                                                    |
| 🗳 Schnellstart             | hattomkomgaratoren                                                                                                    |
| 🚀 Integrations-Assistent   | Abhängig von der Zielplattform oder dem Zielgerät für diese Anwendung ist möglicherweise eine zusätzliche<br>Konfiguration erforderlich. Beispielsweise kann es erforderlich sein, Umleitungs-URIs, bestimmte<br>Authentifizierungseinstellungen oder plattformspezifische Felder festzulegen. |
| Verwalten                  |                                                                                                    |
| Branding und Eigenschaften | + Plattform hinzufügen                                                                                                    |

### Wir wählen den Eintrag für Mobilgerät- und Desktopanwendungen:

| Plattformen konfigurieren                                                                             |                                                                                                    |  |  |  |
|----------------------------------------------------------------------------------------------------|----------------------------------------------------------------------------------------------------|--|--|--|
| Webanwendungen                                                                                        |                                                                                                    |  |  |  |
| Web<br>Hiermit wird eine<br>Webserveranwendung erstellt,<br>gehostet und bereitgestelltNET, Java,     | Single-Page-Webanwendung<br>Hiermit konfigurieren Sie<br>Browserclientanwendungen und<br>progressive Webanwendungen. |  |  |  |
| Mobilgerät- und Desktopanwendunger                                                                    | n                                                                                                    |  |  |  |
| iOS/macOS                                                                                             | Android                                                                                                    |  |  |  |
| Objective-C, Swift, Xamarin                                                                           | Java, Kotlin, Xamarin                                                                                                |  |  |  |
| Mobilgerät- und<br>Desktopanwendungen                                                                 |                                                                                                    |  |  |  |
| Windows, UWP, Konsole, IoT-Geräte &<br>Geräte für Zugangsbeschränkungen,<br>iOS (klassisch) + Android |                                                                                                    |  |  |  |

### Als Umleitungs-URI setzen wir den Haken bei dem ersten der drei vorgegebenen Einträge.

| <ul> <li>Mobilgerät- und Desktopanwendungen</li> </ul>                                                                                                    | Schnellstart                       | Dokumente                            | Î          |
|----------------------------------------------------------------------------------------------------|------------------------------------|--------------------------------------|------------|
| Umleitungs-URIs                                                                                                    |                                    |                                      |            |
| Die URIs, die wir als Ziele akzeptieren, wenn wir nach der erfolgreichen Benutzerauthentifizierung Authentifizierungsantworten (<br>URI, den Sie in der Anforderung an den Anmeldeserver senden, muss mit dem hier aufgeführten übereinstimmen. Wird auch als<br>Informationen zu Umleitungs-URIs und den zugehörigen Einschränkungen 🗗 | Token) zurückgel<br>Antwort-URLs b | ben. Der Umleitu<br>ezeichnet. Weite | ngs-<br>re |
| https://login.live.com/oauth20_desktop.srf (LiveSDK)                                                                                                    |                                    |                                      |            |
| msal5b1e1333-a5c4-4f08-bde5-9953cfc8b13e://auth (Nur MSAL)                                                                                                    |                                    |                                      |            |
| URI hinzufügen                                                                                                    |                                    |                                      |            |
|                                                                                                    |                                    |                                      |            |

### Nun können wir die Konfiguration speichern.

### Erweiterte Einstellungen

#### Öffentliche Clientflows zulassen 🛈

Folgende Mobilgerät- und Desktopflows aktivieren:

Ja Nein

- App erfasst Klartextkennwort (Flow f
  ür Kennwortanmeldeinformationen des Ressourcenbesitzers) Weitere Informationen 
  <sup>™</sup>
- Keine Tastatur (Gerätecodeflow) Weitere Informationen 🗹
- SSO f
  ür in die Dom
  äne eingebundene Windows-Ger
  äte (in Windows integrierter Authentifizierungsflow) Weitere Informationen
  <sup>™</sup>

Nachdem wir gespeichert haben, wählen wir nun den Punkt API Berechtigungen aus der Navigationsleiste am linken Rand.

#### 2.4 Einstellen der API Berechtigungen

|                              | erechtigungen 🖈 …                                                                                                    | ×   |
|------------------------------|----------------------------------------------------------------------------------------------------|-----|
| ✓ Suchen (STRG+/) «          | 🕐 Aktualisieren 🔰 🔊 Haben Sie Feedback für uns?                                                                                                    |     |
| \rm Übersicht                | Konfigurierte Berechtigungen                                                                                                    |     |
| i Schnellstart               | Anwendungen sind zum Aufruf von APIs autorisiert, wenn ihnen im Rahmen des Zustimmungsprozesses Berechtigungen von Benutzern/Administrato                                            | ren |
| 🚀 Integrations-Assistent     | erteilt werden. Die Liste der konfigurierten Berechtigungen muss alle Berechtigungen enthalten, die die Anwendung benötigt. Weitere Informationen :<br>Berechtigungen und Zustimmung | zu  |
| Verwalten                    | + Rerechtigung hinzufügen                                                                                                    |     |
| 🚍 Branding und Figenschaften | entellen                                                                                                    |     |

Im API Berechtigungsfenster klicken wir zunächst auf Berechtigung hinzufügen. Im Anforderungsfenster für Berechtigungen wählen wir zunächst ,Microsoft Graph'

# API-Berechtigungen anfordern

Hiermit wählen Sie eine API aus.

Microsoft-APIs Von meiner Organisation verwendete APIs Eigene APIs

Häufig verwendete Microsoft-APIs

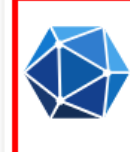

#### Microsoft Graph

Nutzen Sie die gewaltige Datenmenge in Office 365, Enterprise Mobility + Security und Windows 10. Greifen Sie auf Azure AD, Excel, Intune, Outlook/Exchange, OneDrive, OneNote, SharePoint, Planer und vieles mehr über einen einzigen Endpunkt zu.

Und anschließend ,Delegierte Berechtigungen' als Art der Berechtigung ..

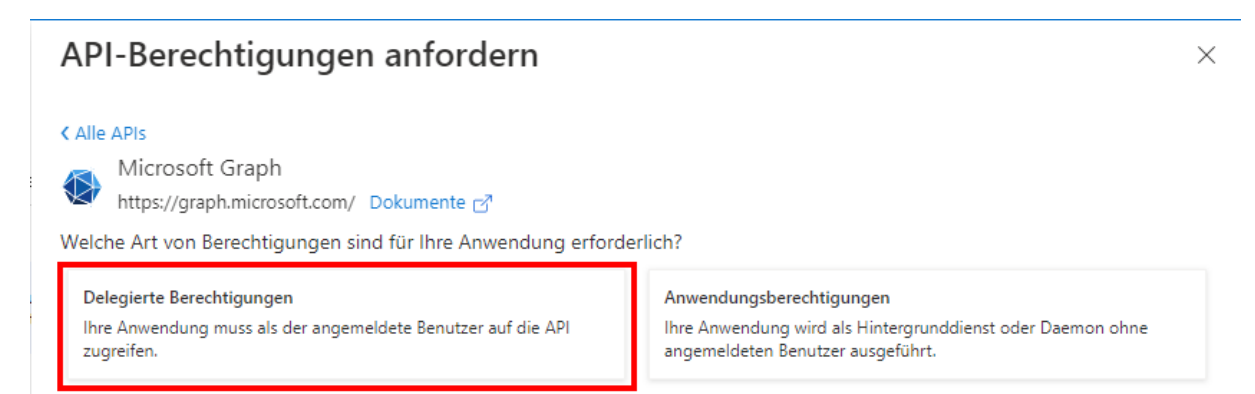

#### Folgende Berechtigungen sollten mindestens gesetzt werden:

- IMAP.AccessAsUser.All
- POP.AccessAsUser.All
- o SMTP.Send
- Offline\_Access

 $\geq$ 

Nachdem die Berechtigungen hinzugefügt wurden, müssen für diese nun noch Zustimmungen erteilt werden. Hierzu klicken wir die Schaltfläche Administratorzustimmung für "Dienstname" erteilen.

| <sub></sub> FFMailDienst   API-Berechtigungen 🖈 ···· |                                                                                                    |  |  |  |
|------------------------------------------------------|----------------------------------------------------------------------------------------------------|--|--|--|
| ✓ Suchen (STRG+/) «                                  | 🖒 Aktualisieren 🔰 🞘 Haben Sie Feedback für uns?                                                                                                    |  |  |  |
| ubersicht                                            | Konfigurierte Berechtigungen                                                                                                    |  |  |  |
| n Schnellstart                                       | Anwendungen sind zum Aufruf von APIs autorisiert, wenn ihnen im Rahmen des Zustimmungsprozesses Berechtigungen von Benutzern/Administratoren erteilt werden. Die |  |  |  |
| 💉 Integrations-Assistent                             | Liste der könfigurierten Berechtigungen muss alle Berechtigungen enthalten, die die Anwendung benötigt. Weitere Informationen zu Berechtigungen und Zustimmung   |  |  |  |
| Verwalten                                            | + Berechtigung hinzufügen 🗸 Administratorzustimmung für "time in tereilen "erteilen                                                                              |  |  |  |

#### Nun sind die Berechtigungen für die Applikation erteilt.

#### Konfigurierte Berechtigungen

Anwendungen sind zum Aufruf von APIs autorisiert, wenn ihnen im Rahmen des Zustimmungsprozesses Berechtigungen von Benutzern/Administratoren erteilt werden. Die Liste der konfigurierten Berechtigungen muss alle Berechtigungen enthalten, die die Anwendung benötigt. Weitere Informationen zu Berechtigungen und Zustimmung

| + Berechtigung hinzufügen | <ul> <li>Administrator</li> </ul> | zustimmung für "                                              |                      |                 |      |
|---------------------------|-----------------------------------|---------------------------------------------------------------|----------------------|-----------------|------|
| API/Berechtigungsname     | Тур                               | Beschreibung                                                  | Administratoreinwill | Status          |      |
| ∽ Microsoft Graph (4)     |                                   |                                                               |                      |                 | ***  |
| IMARAccessAsUser.All      | Delegiert                         | Read and write access to mailboxes via IMAP.                  | Nein                 | 📀 Gewährt für " | ***  |
| offline_access            | Delegiert                         | Zugriff auf Daten beibehalten, für die Sie Zugriff erteilt ha | Nein                 | 📀 Gewährt für " | •••  |
| POP.AccessAsUser.All      | Delegiert                         | Read and write access to mailboxes via POP.                   | Nein                 | 📀 Gewährt für " | •••  |
| SMTRSend                  | Delegiert                         | Send emails from mailboxes using SMTP AUTH.                   | Nein                 | 🕑 Gewährt für " | •••• |

# 3 Berechtigungen für SMTP Versand überprüfen

Der Maildienst versendet E-Mails per SMTP. Damit dies weiterhin auch mit Exchange Online Konten funktioniert, müssen einige Hürden genommen werden, die Microsoft hier leider aufgestellt hat.

#### Eine genauere Beschreibung finden Sie zB. hier:

https://docs.microsoft.com/de-de/exchange/clients-and-mobile-in-exchange-online/authenticatedclient-smtp-submission

#### 3.1 Organisationsweite Aktivierung SMTP Versand

Dies geschieht im Wesentlichen durch Aktivierung des SMTP-Protokolls, welches entweder für die ganze Organisation oder auch kontospezifisch erfolgen kann.

Leider ist die aktuelle Einstellung für die Organisation nicht ohne weiteres ersichtlich, es ist aber sehr wahrscheinlich, dass diese Einstellung bereits deaktiviert wurde.

Um das SMTP-Protokoll für die Organisation zu aktivieren, müssen Sie in der "Exchange-Online Powershell" den folgenden Befehl eingeben:

Set-TransportConfig -SmtpClientAuthenticationDisabled \$false

Wenn Sie in Ihrer Authentifizierungsrichtlinie die Standardauthentifizierung für SMTP <u>nicht</u> deaktiviert haben, dürfte diese Aktion bereits ausreichen, um mit allen verknüpften Konten E-Mails über den Maildienst zu versenden. Anderenfalls sollten Sie die Richtlinie evtl. anpassen.

3.2 Kontospezifische Aktivierung SMTP Versand

Möchten Sie das SMTP Protokoll *nicht* organisationsweit aktivieren, haben Sie noch die Möglichkeit das Protokoll für bestimmte Konten freizuschalten.

Gehen Sie hierfür in das ,Microsoft 365 admin center'.

#### https://portal.azure.com

Wählen Sie jeweils in der Benutzer-Auswahlliste die Benutzer aus, die über den Maildienst E-Mails empfangen bzw. senden möchten. Gehen Sie dann auf den Reiter ,E-Mail' ..

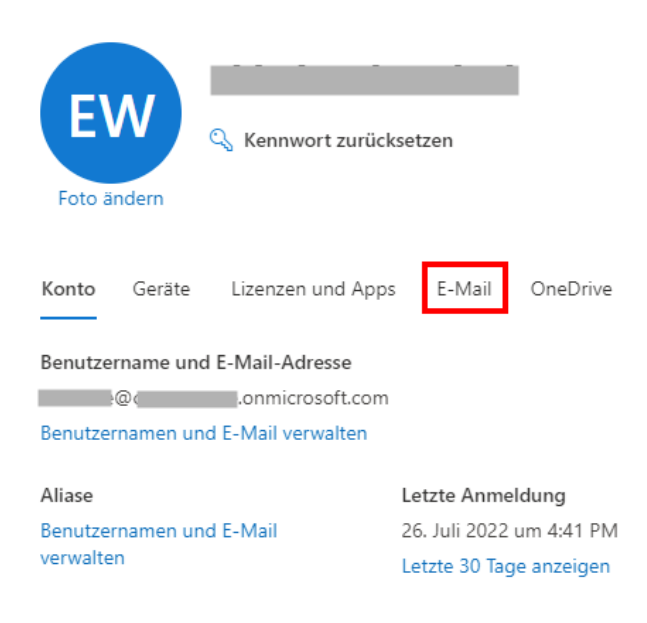

Wählen Sie dort ,E-Mail-Apps verwalten'

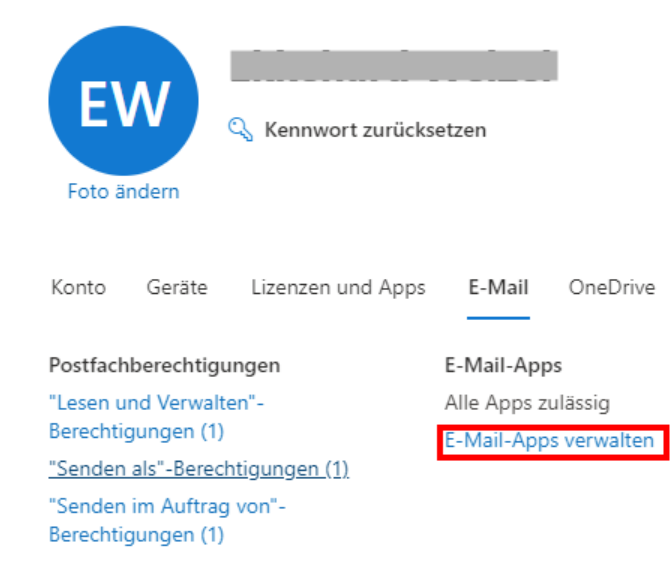

Wählen Sie die für diesen Benutzer benötigten Apps – ,Authentifiziertes SMTP' wird dann benötigt, wenn Sie über das Postfach per ,moderne Authentifizierung' E-Mails versenden möchten.

Laut Microsoft überschreibt diese Einstellung die organisationsweite Einstellung für dieses eine Konto.

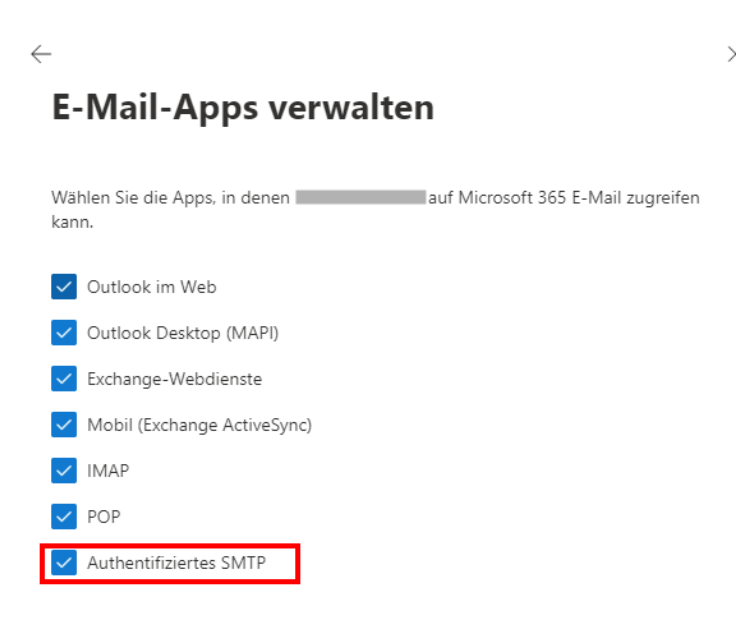

# 4 Ermitteln der benötigten IDs

Zur Konfiguration der oAuth Anmeldung im Maildienst benötigen wir 3 Werte aus der Registrierung. Die Mandanten bzw. Tenant ID, die Anwendungs- oder Client-ID sowie den Wert des geheimen Clientschlüssels.

Beide erstgenannten IDs finden wir in der Übersicht für die registrierte Anwendung die zuvor eingerichtet wurde:

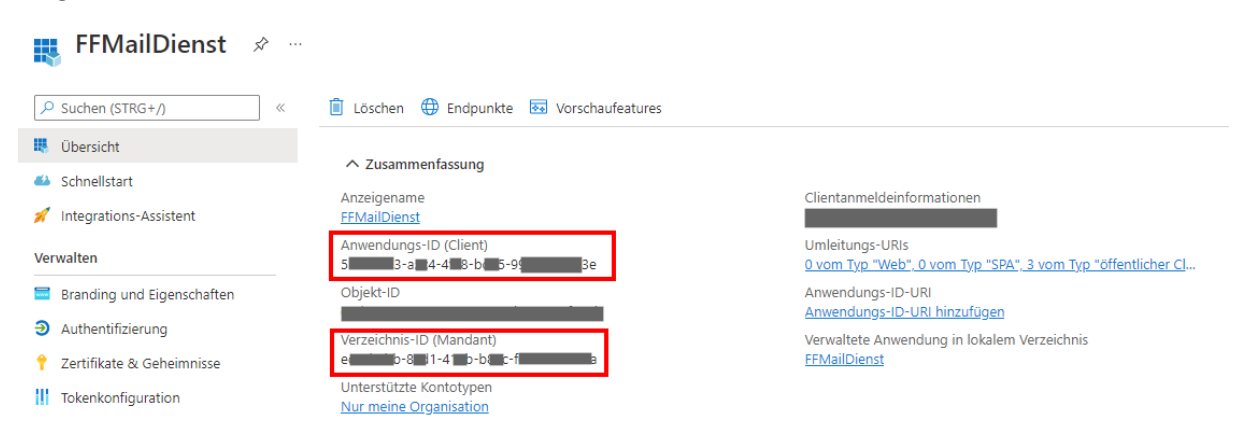

Die Übersicht finden wir in der Verwaltung des Azure Active Directories (s.o.) und dort auf der linken Seite unter dem Punkt App-Registrierungen.

Den geheimen Clientschlüssel hatten wir nach der Erzeugung an einem sicheren Ort zwischengespeichert.

# 5 Administration - OAuth Konfiguration Performer Mail

Die Konfiguration beginnt im Konto eines Flowfact Performer Benutzers, der auf sein Office365 Konto mittels moderner Authentifizierung zugreifen möchte.

Dies ist im Prinzip für jedes Konto durchzuführen, über welches Mails empfangen bzw. versendet werden soll. Zur Erleichterung bieten wir Funktionen an mit der erforderliche Daten zum Teil auf alle gleichartigen Konten verteilt werden können. Eine Beschreibung dieser Funktionalität erfolgt weiter unten.

| POP/IMAP-Konte         | POP/IMAP-Konten Filter auf Liste (Strg + Leertas)                                                          |                                              |                  |               |                                                                                                    |       |
|------------------------|----------------------------------------------------------------------------------------------------|----------------------------------------------|------------------|---------------|----------------------------------------------------------------------------------------------------|-------|
| Allgemein Vorbe        | legung Server IMAP Mail-Signatur Erweitert                                                                 |                                              |                  |               |                                                                                                    |       |
| Name<br>E-Mail-Adresse | oldexchange<br>f                                                                                           | E Besitzer<br>exchange                       | E-Mail           | Notiz         | Server<br>Outlook.office365.com                                                                       | Login |
| Antwort an<br>Notiz    |                                                                                                    | v oauth v charlie ffStandard ffAdmin ffAdmin | f<br>f<br>f<br>f | • • • • • • • | outlook.office365.com<br>imap.gmx.net<br>imap.gmx.net<br>imap.gmx.net<br>imap.gmx.net<br>imap.gmx.net |       |
|                        | Dieses Konto beim Empfangen von E-Mails einbeziehen     Dieses Konto wird vom Maildienst nicht verarbeitet | C doester                                    | 1                |               | imap.gmx.net                                                                                          |       |

Im Bereich Server konfigurieren Sie die Verschlüsselung. Stellen Sie jeweils den Eintrag mit ,OAuth' ein

| POP/IMAP-Kont                      | en                                                       |                        |
|------------------------------------|----------------------------------------------------------|------------------------|
| Allgemein   Vorb                   | elegung Server IMAP Mail-Signatur                        | Erweitert              |
| Server                             | outlook.office365.com                                    |                        |
| Login                              | @onmicrosoft.com                                         | 🖌 Use OAuth            |
| Verschlüsselung                    | OAuth TLS (auto) 💙                                       |                        |
|                                    | Kennwort eintragen                                       | Get OAuth Access Token |
| Postausgang                        |                                                          |                        |
| rostaasgang                        |                                                          |                        |
| Server                             | smtp.office365.com                                       |                        |
| Server                             | smtp.office365.com                                       |                        |
| Server<br>Login<br>Verschlüsselung | smtp.office365.com © OAuth TLS (auto)                    |                        |
| Server<br>Login<br>Verschlüsselung | smtp.office365.com  Count rLS (auto)  Kennwort eintragen |                        |

Speichern Sie Ihre Änderungen.

Diese Eingaben führen Sie bitte für alle Konten aus, die ebenfalls ein Office365 Konto nutzen möchten. Also jeweils:

- Konto im Kontenfenster auswählen
- Server und Login überprüfen und ggfls einstellen
- Verschlüsselung für den Empfang und Versand jeweils den ,OAuth' Eintrag wählen
- Und letztendlich speichern

Wir kommen zurück zu unserem anfänglich bearbeiteten Konto:

Um weitere Daten für die OAuth Konfiguration eingeben zu können, öffnen wir nun die OAuth -Eingabeform über den Button

#### ,Get OAuth Access Token':

| OAuth 2.0 Get Access  | loken                         | ×                         |
|-----------------------|-------------------------------|---------------------------|
| Konto                 | @ onmicrosoft.com             | ~                         |
| StandardKontenBelegu  | ng                            | ~                         |
| OAuthEinrichtungKurzü | bersicht OAuth-AdminÜbersicht |                           |
| Tenant ID:            |                               |                           |
| Client ID:            |                               |                           |
| Client Secret:        |                               |                           |
| Access Token:         | Z                             | Zugangsdaten abholen      |
|                       |                               | <u>D</u> K <u>C</u> ancel |

Stellen Sie hier zunächst als Standard-Kontenbelegung ,0365' ein und unter dem Reiter OAuthEinrichtungKurzübersicht die bei der Azure – App Registrierung ermittelten Werte für Tenant Id (Mandanten ID), Client ID sowie den Wert des ClientSecrets.

Speichern Sie Ihre Eingaben und öffnen Sie die Form erneut ...

| Auth 2.0 Get Access To     | oken                         | ×                         |
|----------------------------|------------------------------|---------------------------|
| Konto                      | @ .onmicrosoft.com           | ~                         |
| StandardKontenBelegur      | <b>9</b> 0365                | *                         |
| OAuthEinrichtungKurzüb     | ersicht OAuth-AdminÜbersicht |                           |
| Tenant ID:                 | έ                            |                           |
| Client ID:                 |                              |                           |
| Client Secret:             | P                            |                           |
|                            |                              |                           |
| Access Token:              |                              | Zugangsdaten abholen      |
| (Noch) keine Daten gefunde | n in der UAuth-I abelle      |                           |
|                            |                              | <u>D</u> K <u>C</u> ancel |

Nachdem Sie gespeichert haben, rufen Sie Ihr Access Token ab (Zugangsdaten abrufen).

Beachten Sie, dass alle Felder gefüllt sind bevor Sie den Access-Code abrufen. Wenn alles korrekt konfiguriert wurde, werden sie auf die Microsoft Seite geleitet, wo Sie sich mit dem zugehörigen Konto einloggen müssen ....

| Mi   | icrosoft   |                                        |                           |                           |
|------|------------|----------------------------------------|---------------------------|---------------------------|
| Kont | to auswä   | ihlen                                  |                           |                           |
| à    | 1@c        | .onmicro                               | osoft.com                 | :                         |
| +    | Anderes Ko | nto verwenden                          |                           |                           |
|      |            |                                        | Zurück                    |                           |
|      |            |                                        | Lunder                    |                           |
|      | Kont       | Microsoft<br>Konto auswa<br>Anderes Ko | Microsoft Konto auswählen | Microsoft Konto auswählen |

Wählen Sie das Konto aus und melden Sie sich mit dem entsprechenden Passwort in Ihrem O365 Account an.

| OAuth 2.0 Get Access  | Token                          | ×                         |
|-----------------------|--------------------------------|---------------------------|
| Konto                 | @( .onmicrosoft.com            | ~                         |
| StandardKontenBelegu  | ing                            | *                         |
| OAuthEinrichtungKurzü | ibersicht OAuth-AdminÜbersicht |                           |
| Tenant ID:            |                                |                           |
| Client ID:            |                                |                           |
| Client Secret:        | ۱.                             |                           |
| Access Token:         | ✓                              | Zugangsdaten abholen      |
|                       |                                | <u>Q</u> K <u>C</u> ancel |

Sofern die Anmeldung erfolgreich war, erhalten Sie ein 'Access-Token' (grüner Haken). Speichern Sie dieses mit 'OK' ab.

In der Konten Ansicht können Sie jetzt für das gewählte Konto unter IMAP die im Account verfügbaren Ordner abrufen und ggfls. zuordnen...

| POP/IMAP-Konten                                                                     |                                                                                                    |                                                            |            |        |        | Filter auf List            | te (Strg + Leertaste) |
|-------------------------------------------------------------------------------------|----------------------------------------------------------------------------------------------------|------------------------------------------------------------|------------|--------|--------|----------------------------|-----------------------|
| Allgemein Vorbele                                                                   | gung Server IMAP Mail-Signatur Erw                                                                                                    | eitert                                                     |            |        |        |                            |                       |
| Bitte rufen Sie zuers<br>Ordner für den Post                                        | t die IMAP-Ordner ab, um dann die entspre<br>eingang und den Spamordner aus zu wähle<br>IMAP-Ordner abrufen                                      | chenden<br>m.                                              | E Besitzer | E-Mail | Notiz  | Server<br>outlook.office36 | Login<br>@< o         |
| IMAP-Posteingang<br>Spamordner<br>Gesendet-Ordner                                   | INBOX                                                                                                    | <ul><li>✓ 2</li><li>✓</li><li>✓</li></ul>                  |            |        | vorher |                            |                       |
| Erledigt-Ordner<br>Gelöschte-Ordner                                                 | Noile, dia in litrom IMAR "Caléschia, Orden                                                                                                    | v<br>v                                                     |            |        |        |                            |                       |
| dem Abruf unwiderr<br>durch FLOWFACT no<br>Mails aus dem Poste<br>dem Gesendete-Ord | uffich vom E-Mail-Server gelöscht. Diese E-N<br>bch durch Ihren E-Mail-Provider wiederherg<br>ingang, dem Spamordner und<br>ner des Servers nach | Aails können weder<br>estellt werden.<br>Tag(en) entfernen |            |        |        |                            |                       |
|                                                                                     | IMAP-Postfach öffnen                                                                                                    | 3                                                          |            |        |        |                            |                       |

Öffnen Sie den Posteingang des gewählten Kontos. Es erscheint folgende Meldung:

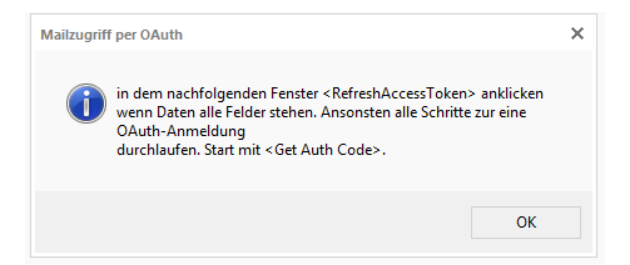

Nach ,ok' erscheint wieder die OAuth Eingabeform.

Wechseln Sie in den Tab ,OAuth- Admin Übersicht' und betätigen dort ,Refresh Access Token'.

| OAuth 2.0 Get Access      | Token           |                            |                                |                 | ×              |
|---------------------------|-----------------|----------------------------|--------------------------------|-----------------|----------------|
| Konto                     | feli            | x@contosoewe.onmicros      | oft.com                        |                 | ~              |
| StandardKontenBelegu      | ung             |                            |                                |                 | ~              |
| 0AuthEinrichtungKurzüber: | sicht <b>04</b> | Auth-AdminÜbersicht        |                                |                 |                |
| Authorization Code URI:   | https:/         | /login.microsoftonline.cor | n/                             |                 |                |
| Token URI:                | https:/         | /login.microsoftonline.com | n/common/oauth2/token          |                 |                |
| Redirect URI:             | https:/         | /login.microsoftonline.com | n/common/oauth2/nativeclient   |                 |                |
| Scope:                    | https:/         | /outlook.office365.com/l   | MAP.AccessAsUser.All           |                 |                |
| AccessToken :             | eyJ0e≯          | KAiOiJKV1QiLCJub25jZSI     | 6InhzZVdzbjVHSU5KN0dBR2 I      | Auth Code       | Auth + Http    |
| Expires In:               | 4697            | 25.07.2022 13:16:13        | ✓ AuthToken mit IE holen       | Get Acce        | ess Token      |
| RefreshToken              | 0.ATo4          | Au7ql7NGK00G47PZ6lA        | KR-jMTHIvEpQhPveWZU8_Is        | Refresh Ac      | cess Token     |
| Authorization Skeleton    | {0}{4}/         | /oauth2/v2.0/authorize?r   | esponse_type=code&client_id={1 | }&redirect_uri= | {2}&scope={:   |
| Authorization Code:       | 0.ATo/          | Au7ql7NGK00G47PZ6IA        | KR-jMTHIvEpQhPveWZU8_IsT4I     | 6444.AgABA4     | AIAAADDLA      |
|                           |                 |                            |                                | <u>0</u> K      | <u>C</u> ancel |

Jetzt sollen die E-Mails in dem Postfach angezeigt werden – die Einrichtung ist abgeschlossen.

| Spam                                                                                                    | Manag    | ler                                                                                                    |                                                                  |                       |            |                                 |   |
|----------------------------------------------------------------------------------------------------|----------|----------------------------------------------------------------------------------------------------|------------------------------------------------------------------|-----------------------|------------|---------------------------------|---|
| Kont                                                                                                    | 0        | @onmicrosoft.com                                                                                                    | <ul> <li>Imap-Spam-Ordner:</li> <li>Imap-Inbox: INBOX</li> </ul> |                       | < >        |                                 |   |
| Post                                                                                                    | eingang  | des Mailservers (INBOX)                                                                                                    |                                                                  |                       |            |                                 |   |
|                                                                                                    | Spam     | Von                                                                                                    |                                                                  | Betreff               |            | Datum                           | ~ |
| 1                                                                                                    |          | Microsoft Viva <viva-noreply@microsoft.co< td=""><td>) Ihre Digest-E-Mail</td><td></td><td></td><td>Mon, 18 Jul 2022 01:16:44 +0200</td><td></td></viva-noreply@microsoft.co<>        | ) Ihre Digest-E-Mail                                             |                       |            | Mon, 18 Jul 2022 01:16:44 +0200 |   |
| 2                                                                                                    |          | Microsoft Viva <viva-noreply@microsoft.co< td=""><td>Willkommen bei Ihrem Digest</td><td></td><td></td><td>Thu, 14 Jul 2022 07:38:03 +0200</td><td></td></viva-noreply@microsoft.co<> | Willkommen bei Ihrem Digest                                      |                       |            | Thu, 14 Jul 2022 07:38:03 +0200 |   |
| 3                                                                                                    |          |                                                                                                    |                                                                  |                       |            |                                 |   |
| 4                                                                                                    |          |                                                                                                    |                                                                  |                       |            |                                 |   |
|                                                                                                    |          |                                                                                                    |                                                                  |                       |            |                                 |   |
|                                                                                                    |          |                                                                                                    |                                                                  |                       |            |                                 |   |
|                                                                                                    |          |                                                                                                    |                                                                  |                       |            |                                 |   |
|                                                                                                    |          |                                                                                                    |                                                                  |                       |            |                                 | ~ |
| <                                                                                                    |          |                                                                                                    |                                                                  |                       |            |                                 | > |
| Van                                                                                                    | Minor    |                                                                                                    |                                                                  |                       |            |                                 |   |
| Ihre                                                                                                    | Digest-  | E-Mail                                                                                                    |                                                                  |                       |            |                                 | ^ |
| D0</td <td>OCTYPE</td> <td>html PUBLIC "-//W3C//DTD XHTML 1.0 St</td> <td>rict//EN" "http://www.w3.org/TR/</td> <td>/xhtml1/DTD/xhtml1-st</td> <td>rict.dtd"&gt;</td> <td></td> <td></td> | OCTYPE   | html PUBLIC "-//W3C//DTD XHTML 1.0 St                                                                                                    | rict//EN" "http://www.w3.org/TR/                                 | /xhtml1/DTD/xhtml1-st | rict.dtd"> |                                 |   |
| <htr< td=""><td>nl lang:</td><td>="de" xml:lang="de" xmlns="http://www</td><td>.w3.org/1999/xhtml"&gt;</td><td></td><td></td><td></td><td></td></htr<>                                    | nl lang: | ="de" xml:lang="de" xmlns="http://www                                                                                                    | .w3.org/1999/xhtml">                                             |                       |            |                                 |   |
| <ne< td=""><td>ad&gt;</td><td></td><td></td><td></td><td></td><td></td><td></td></ne<>                                                                                                    | ad>      |                                                                                                    |                                                                  |                       |            |                                 |   |

Die Einrichtung für das erste Konto ist hiermit abgeschlossen.

### 5.1 Administration - Datenverteilung auf gleichartige Konten

Die Abfrage des Autorisierung-Tokens und die damit verbundene Freigabe des Verfahrens auf Microsoftseite muss leider für jeden einzelnen Benutzer einzeln durchgeführt werden. Dies bedeutet jeder einzelne Anwender muss sich über die Microsoft Seite anfänglich in seinem O365 Account anmelden.

ACHTUNG: Führt der Administrator die Anmeldungen für mehrere Benutzer nacheinander aus, so scheint die Anmeldung zwar erfolgreich zu sein, allerdings wird die Anmeldung aufgrund von WebBrowser-Caching jeweils auf dem ersten Konto ausgeführt. Es wird deshalb empfohlen, dass sich jeder einzelne Benutzer getrennt auf seinem System registriert.

Um die Anmeldung möglichst komfortabel vorzubereiten, haben wir eine Funktion integriert mit der wir die notwendigen Daten zur (Client-Id, Client-Secret, Tenant-ID) auf die Konten der potentiellen Benutzer verteilen.

Als Konto kommt hierbei infrage, welches die folgenden Bedingungen erfüllt:

- Aktives Konto
- Server = ,outlook.office365.com'
- Verschlüsselung: ,OAuth' eingestellt
- Noch kein Eintrag in der X\_OAuth Tabelle vorhanden

Beispielhaft wäre der erste Eintrag in dieser Konten-Liste betroffen.

| POP/IMAP-Konten                                                                                                    |            |        |       |        | Filter auf Liste (Strg + Leertaste) |
|----------------------------------------------------------------------------------------------------|------------|--------|-------|--------|-------------------------------------|
| Allgemein Vorbelegung Server IMAP Mail-Signatur Erweitert                                                                                         |            |        |       |        |                                     |
| Posteingang<br>Server Outlook office365 com                                                                                                    | E Besitzer | E-Mail | Notiz | Server | Login                               |
| Login Use OAuth                                                                                                    |            | t      | ×     |        |                                     |
| Verschlüsselung OAuth TLS (auto) 🗸                                                                                                    |            | f      | 2.    |        |                                     |
| Kennwort eintragen Get OAuth Access Token                                                                                                    | v ff       | f      | v     | v      |                                     |
| Postausgang                                                                                                    |            | 1      |       |        | 1                                   |
| Server smtp.office365.com                                                                                                    | E of       | f      | 2     |        |                                     |
| Login .onmicrosoft.cc                                                                                                    | ✓ de       | f      |       |        | 1                                   |
| Verschlüsselung OAuth TLS (auto)                                                                                                    | E ff       | f      |       |        |                                     |
| Kennwort eintragen                                                                                                    |            |        |       |        |                                     |
| Hier sind nur Einstellungen notwendig, falls ein vom Standard (Administration -<br>Grundeinstellungen) abweichender Server verwendet werden soll. |            |        |       |        |                                     |

Um die Daten von dem ersten fertig konfigurierten Konto auf die anderen, potentiell geeigneten Konten zu verteilen rufen Sie wieder in dem fertigen Konto die OAuth Eingabeform und wählen dort den Tab ,Admin Tools<sup>4</sup>.

Stellen Sie dort den Server ein für den Sie die Daten verteilen möchten und setzten Sie den Haken für die Benachrichtigung der Benutzer von geänderten Konten. Führen Sie die Verteilung aus indem Sie die große Schaltfläche anklicken.

| Q OAuth 2.0 Get Access Token                                                                                         | ×                                                                                                    |
|----------------------------------------------------------------------------------------------------|----------------------------------------------------------------------------------------------------|
| Konto onmicrosoft.com                                                                                                | *                                                                                                    |
| StandardKontenBelegung<br>/ DAuthEinrichtungKurzübersicht \ DAuth-AdminÜbersicht <mark>/ AdminTo</mark>              | v                                                                                                    |
| Server mit OAutheinstellungen:                                                                                       | Outlook.office365.com 🗸                                                                                          |
| für alle AccountKonten wo OAuth eingestellt ist<br>werden die entsprechenden Felder in der<br>OAuth-Tabelle angelegt | X_DAuth Konten anlegen, falls<br>noch nicht vorhanden, bei allen<br>Accounts mit obigen<br>Servereinstellungen   |
|                                                                                                    | Bei erfolgreichem Anlegen<br>Senutzer per interner Mail<br>nformieren wie die<br>BenutzerToken generiert werden. |
|                                                                                                    | <u>O</u> K <u>C</u> ancel                                                                                        |

Information wie viele passende Konten gefunden wurden.

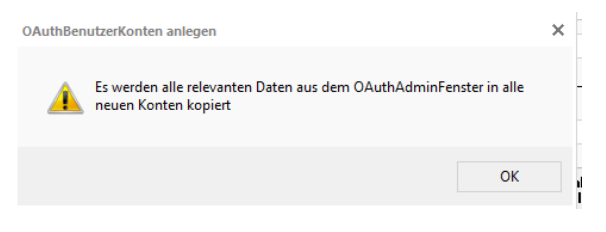

Nachfrage ob die Daten kopiert werden sollen ...

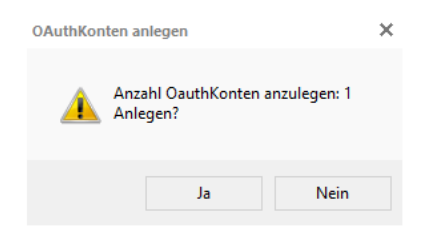

Bestätigung dass Daten angelegt wurden.

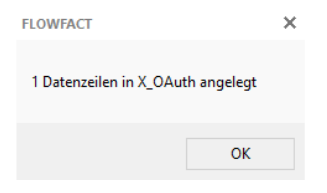

Jetzt sollten alle verfügbaren Daten auf gleichartige Konten übertragen worden sein.

# 6 Benutzer - OAuth Konfiguration Performer Mail

Nachdem die Administration die OAuth Anmeldung auf Exchange Online und Performer vorbereitet hat erhält der Anwender eine interne Nachricht in seiner Wiedervorlage in der die Aktionen für den Anwender beschrieben sind.

| Meine Wiedervorlage                                                                                                    |                                                                                           |                                                                                                 |       |  |
|----------------------------------------------------------------------------------------------------|-------------------------------------------------------------------------------------------|-------------------------------------------------------------------------------------------------|-------|--|
| Bis Donnerstag, 4. August 2022 💌                                                                                                    | Ab Priorität Nicht wichtig                                                                | ~                                                                                               |       |  |
| OAuth-Konto vom MailAdministrat                                                                                                    | OAuth-Konto vom MailAdministrator angelegt                                                |                                                                                                 |       |  |
| Ihr MailAdministrator hat ein net<br>Bitte gehen Sie im Performer unt<br>Instruktionen unter <benutzerpas< th=""><th>ues OAuth-Mailkonto angele<br/>er Administration-Benutzer-<br/>iswort Mailkonten setzten&gt; u</th><th>egt.<br/>Kennwort ändern und folgen Sie den<br/>im dieses für den Mailempfang durch Sie zu aktivi</th><td>ieren</td></benutzerpas<> | ues OAuth-Mailkonto angele<br>er Administration-Benutzer-<br>iswort Mailkonten setzten> u | egt.<br>Kennwort ändern und folgen Sie den<br>im dieses für den Mailempfang durch Sie zu aktivi | ieren |  |

Wie beschrieben geht der Anwender in sein Benutzerkonto und wählt hier ,Kennwort ändern'.

| Benutzer                           |                                    |                  |                                            |  |
|------------------------------------|------------------------------------|------------------|--------------------------------------------|--|
| Benutzer Berechti<br>Benutzer      | gung Wiedervorlage Vorbelegung     | Mail-Signatur Sy | nchronisation   AutoText   Briel 4         |  |
| Name                               | Carlo Exchange                     | ID               |                                            |  |
| Benutzername                       | exchange                           | Profil           | exchange 🗸                                 |  |
| Abteilungsnummer                   | 0                                  |                  | Wählbare Profile                           |  |
| Verknüpfte Adresse Werner Beinhart |                                    | Benutzer ist     | aktiv                                      |  |
|                                    |                                    |                  | Benutzermerkmal anlegen                    |  |
| Profile verwalten                  |                                    |                  |                                            |  |
| Momentan                           | exchange                           | *                | Im Explorer öffnen<br>Neues Profil anlegen |  |
| aktives Profil                     | Alle Benutzer dürfen dieses Profil |                  |                                            |  |
|                                    | nicht andem                        |                  | 'autoexec.vbs' öffnen                      |  |
| Meine Einstellunge                 | n - Carlo Exchange                 |                  |                                            |  |
| Mein aktives Profil                | exchange                           | ×                | Sprache wählen                             |  |
| Schriftart ändern                  | Segoe UI, 8pt                      |                  | Kennwort ändern                            |  |

Stellen Sie hier das O365 Konto ein, für das die OAuth Autorisierung aktiviert werden soll und ,los geht's'

| Kennwörter                                                                                                    |                                                                                                    | ×                                                                                                    |
|----------------------------------------------------------------------------------------------------|----------------------------------------------------------------------------------------------------|----------------------------------------------------------------------------------------------------|
| Kennwörter                                                                                                    |                                                                                                    |                                                                                                    |
| Neues Kennwort                                                                                                    |                                                                                                    |                                                                                                    |
| Kennwortbestätigung                                                                                                    |                                                                                                    |                                                                                                    |
|                                                                                                    | Kennwort anzeig                                                                                                    | en                                                                                                    |
|                                                                                                    | Speichern                                                                                                    |                                                                                                    |
| Benutzerpasswort N                                                                                                    | lailkonten setzten                                                                                                    |                                                                                                    |
| Mailkonto                                                                                                    | @                                                                                                    | onmicrosoft.com 🗸                                                                                                    |
| Mailkonto Alt                                                                                                    |                                                                                                    |                                                                                                    |
| Mailkonto Neu OAuth                                                                                                    |                                                                                                    |                                                                                                    |
| Hier werden die Daten<br>Microsoft in mehreren S<br>Prozess starten und sict<br>und Ihr Passwort einge<br>sind kann der Ablauf gi<br>Sie sich an Ihren System | (Token) für die neue Da<br>Schritten abgeholt. Sie I<br>n in dem folgenden Fer<br>ben. Je nach dem bei w<br>eringfügig anders ausse<br>nadministrator vor Ort. | stensicherheit von<br>brauchen aktuell nur den<br>nster Ihre Mailadresse<br>velchen Mailprovider Sie<br>ehen. Bei Fragen wenden |
|                                                                                                    |                                                                                                    | Los gehts                                                                                                    |
|                                                                                                    |                                                                                                    |                                                                                                    |

Melden Sie sich in Ihrem persönlichen Exchange Online Konto an

| Microsoft                 |          |
|---------------------------|----------|
| Konto auswählen           |          |
| e .onmicro                | soft.com |
| + Anderes Konto verwenden |          |
|                           | Zurück   |
|                           | Zuruck   |
|                           |          |

# 7 Abschluß

Damit Ihre Änderungen wirksam werden, starten Sie den Maildienst neu.

Viel Erfolg!

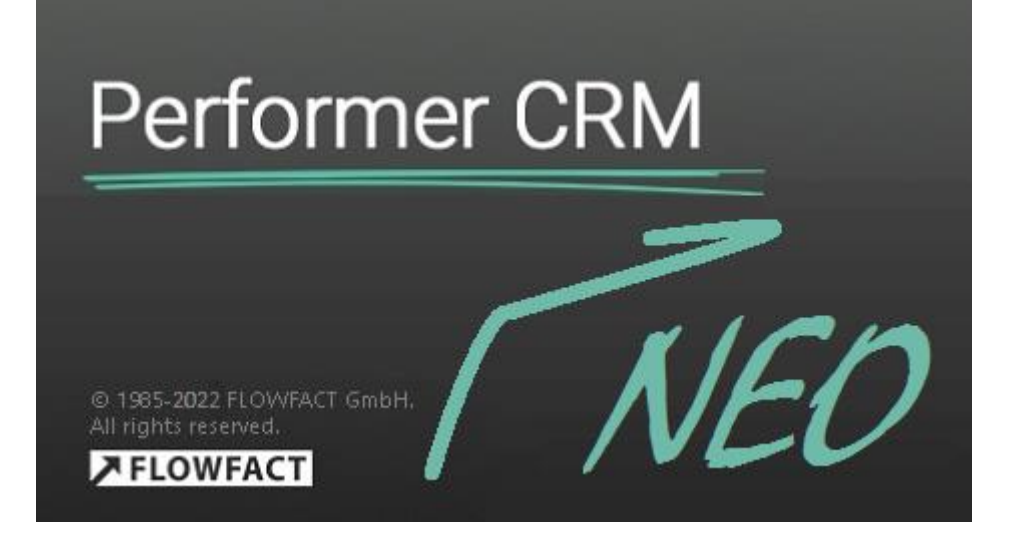

# 8 Epilog

Hiermit danken wir ausdrücklich Microsoft für die ganzen Fallstricke, Ärgernisse, Kundensupport und Kosten, aber was nimmt man nicht alles in Kauf für ein wenig mehr an ,Sicherheit'.

Danke!